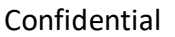

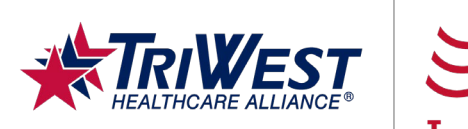

# Introduction to the Provider Portal Quick Reference Guide

E®

#### **Key Points**

- Access the TRICARE West Region Payer Space to use TriWest provider tools, view helpful provider resources, and access the TriWest Learning Center.
- Ensure you log in frequently to check for recent updates or system changes that may affect your work.

#### Contents

| ntroduction                                            | 2  |
|--------------------------------------------------------|----|
| Accessing the Provider Portal                          | 2  |
| Navigating the Provider Portal                         | 4  |
| Jpdating Provider and Office Information               | 9  |
| Submitting Claims                                      | 11 |
| Fracking Claims                                        | 15 |
| Jsing the Provider Portal Effectively: Tips and Tricks | 17 |

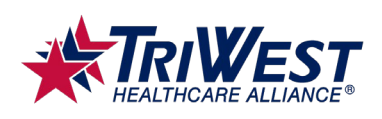

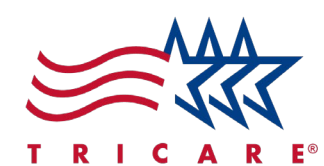

# Introduction

The Availity provider portal helps you manage resources, TriWest communications, claims, and more. This guide will help you navigate the provider portal, update your provider and office information, submit claims, track your claim status, and use the portal effectively.

## **Accessing the Provider Portal**

- 1. Navigate to the <u>Availity home page</u>.
- 2. Select Essentials Login.

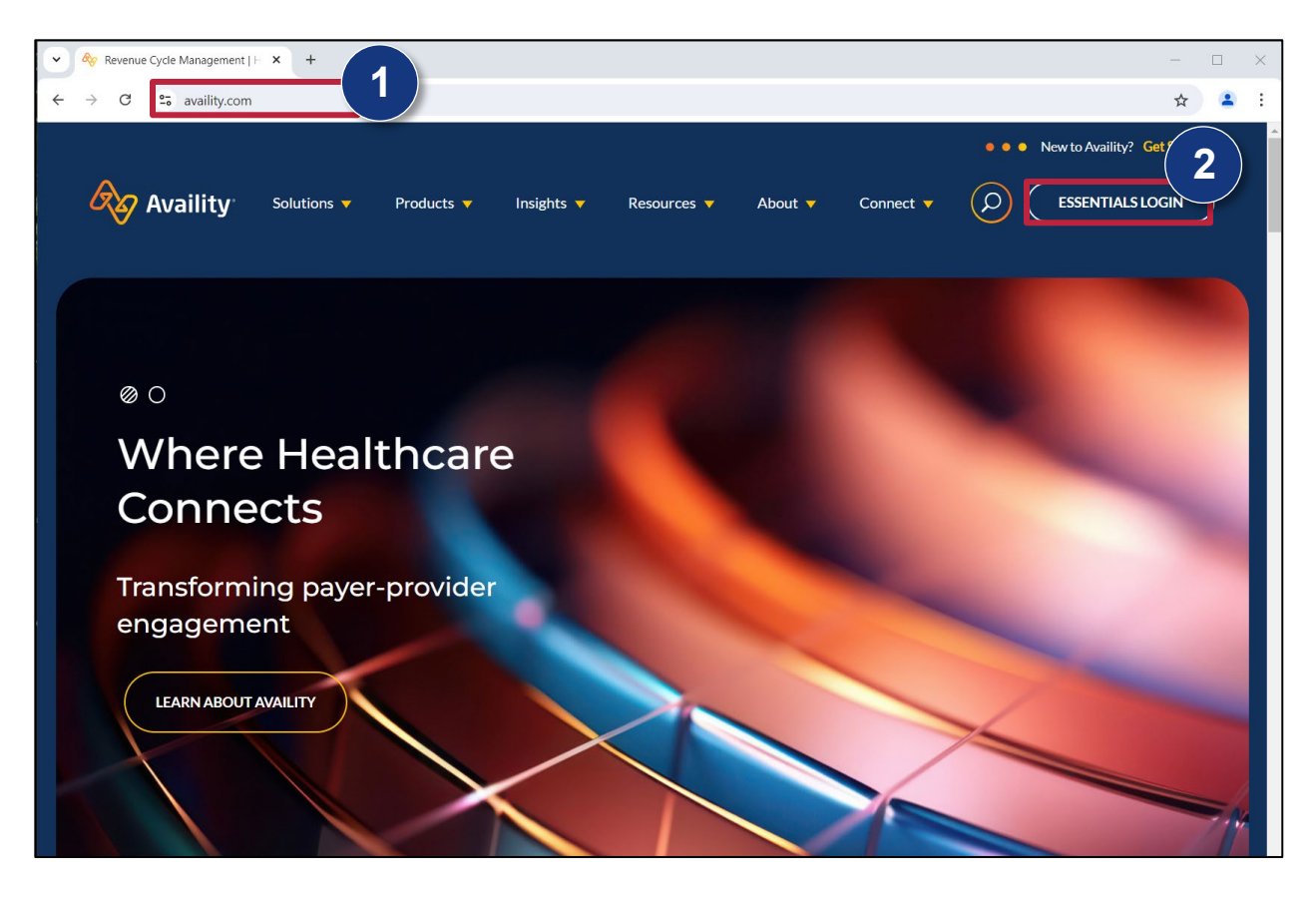

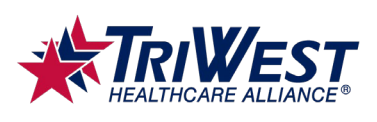

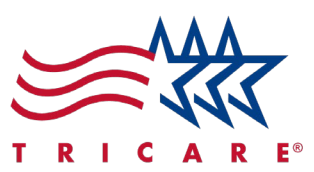

- 3. This will open the login page.
- 4. Enter your login credentials into the **User ID** and **Password** fields.
- 5. Select Sign In.

|                                                                                                    | New to Availity?                                                                |
|----------------------------------------------------------------------------------------------------|---------------------------------------------------------------------------------|
| Sign In                                                                                                    | Create a free account<br>and discover all the<br>benefits of using Availity.    |
| User ID 4                                                                                                    | Free, real-time access to hundreds of payers                                    |
| Password                                                                                                    | Check eligibility, submit<br>claims, collect patient<br>payments and track ERAs |
| Sign In 5                                                                                                    | Update your provider profiles                                                   |
| Forgot your Forgot your<br>user ID? password?                                                                                                    | paperwork                                                                       |
|                                                                                                    | Create a Free Account                                                           |
| Note: Your Availity account and login<br>credentials belong only to you. Sharing<br>accounts may violate HIPAA regulations<br>regarding data privacy. |                                                                                 |

6. The provider portal dashboard will open.

| Availity   eessentials 🐐 Home 🗘 Notifications 🗢 My Favorites 🗸                                                                                                    | Arizona 🗸 🕜 Help and Training 🖌 💽 Account 🗸 🔒 Logo                                                                                          |
|----------------------------------------------------------------------------------------------------|----------------------------------------------------------------------------------------------------|
| Patient Registration × Claims & Payments × Clinical × My Providers × Reporting × Payer Spaces × More ×                                                                                                    | Keyword Search                                                                                                    |
| Notification Center<br>You have no notifications.                                                                                                    | My Account Dashboard                                                                                                    |
| TRICARE Week<br>TRICARE Week<br>Submit Referral/Auth Eligibility and Benefits Claim Status Claims & Encounters                                                                                                    | My Account<br>Manage My Organization<br>'How To' Guide for Dental Providers<br>Enrollments Center<br>EDI Companion Guide<br>New Window Test |
| Inquiry  News and Announcements NEW ALERT  A TRICARE West Region Providers: Online Referral/Auths Submission Online Referral/Auths Submission is quickest way to get care for your patients. Go to TRICARE West payer space for training, guides, and the application fo More | AZ Blue Welcomes You!                                                                                                    |
| ▲ This is an alert     10/29/2024       This is an alert     10/29/2024                                                                                                    | VISIT PAYER SPACE                                                                                                    |

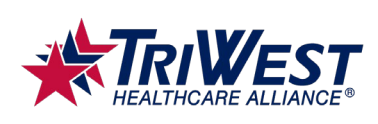

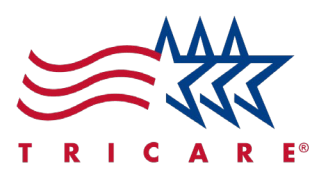

# **Navigating the Provider Portal**

- 1. The dashboard provides various panels to help you navigate the portal quickly and efficiently.
  - A. Check the **Notification Center** for messages in your inbox.
  - B. Select a card in My Top Applications to open an application.
  - C. Check **News and Announcements** for a global list of recent updates and announcements.

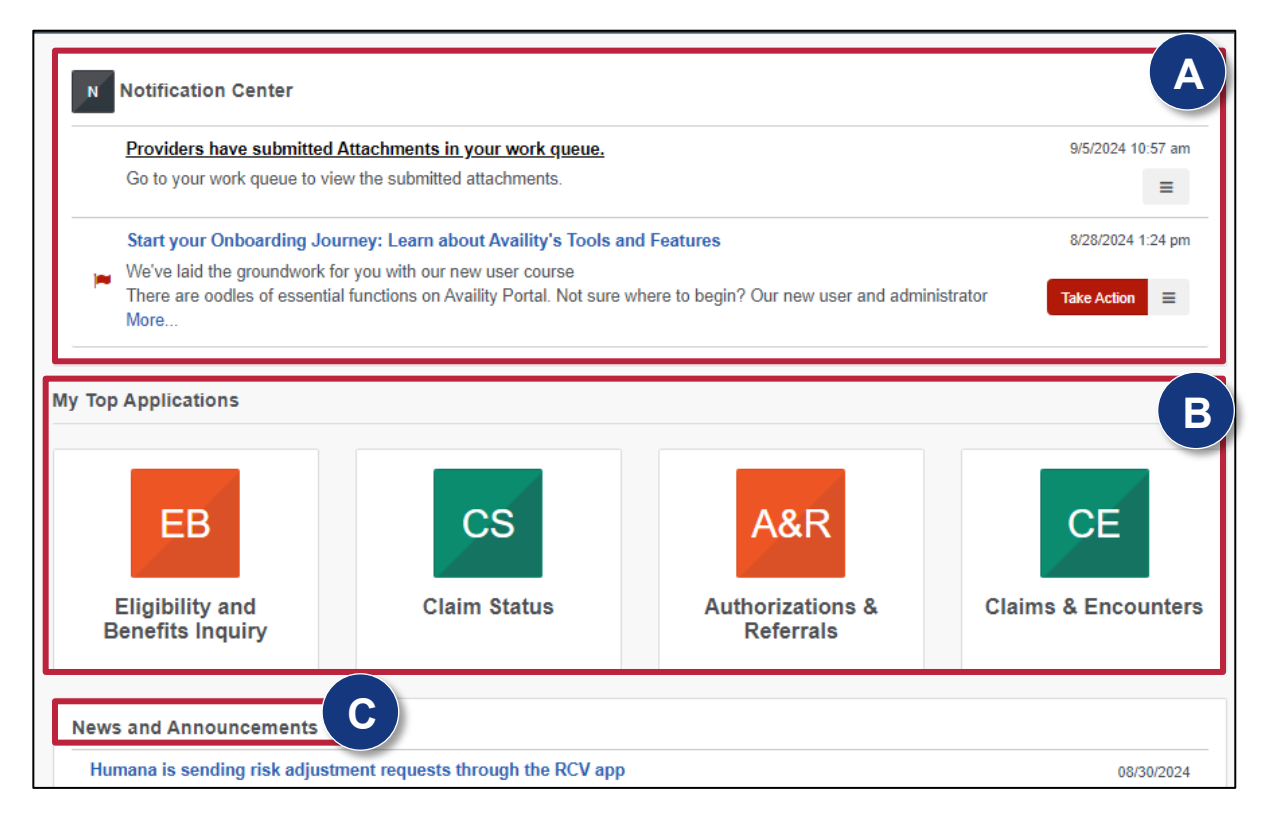

2. Select **Notifications** to check any messages in your inbox. **Note:** You can also view your notifications from your dashboard's Notification Center.

| essen          | tials A Home Q Notifications 1 2 Favorites ~             |                                |
|----------------|----------------------------------------------------------|--------------------------------|
| ion >          | Providers have submitted Attachments in your work queue. | orting Y Payer Spaces Y More Y |
| lifica         | Go to your work queue to view the submitted attachments. |                                |
| Provi<br>So to | View all                                                 | 4/14/20                        |
|                |                                                          | Showing 1 out of 1             |

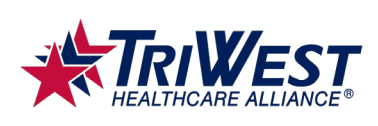

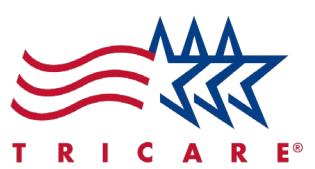

- 3. Select **Payer Spaces** to start interacting with payers. There are two spaces you can use.
  - A. The **Payer Space** lets you customize the portal view to focus on and interact with individual payers. This space provides access to payer-specific functions and information.
  - B. The Multi-Payer Space lets you access information from and submit claims to multiple payers simultaneously. This space houses broader payer-related activities and tools. Note: You can be favorite certain Payer Spaces for quick access by selecting the heart icon next to the payer name.
- 4. Select the TRICARE West Region Payer Space.

| ~    | Reporting                 | g ~  | Payer Spaces <b>3</b> More | ~ |
|------|---------------------------|------|----------------------------|---|
|      | TRICARE West              | TRIV | VEST - TRICARE             | 4 |
| ı hi | va con<br><b>#TriWest</b> | TriW | est Healthcare Alliance    | Ø |
| 1    |                           | _    |                            |   |

5. The TRICARE West Region Payer Space will open. This page provides various TRICARE resources, services, and support for the West Region.

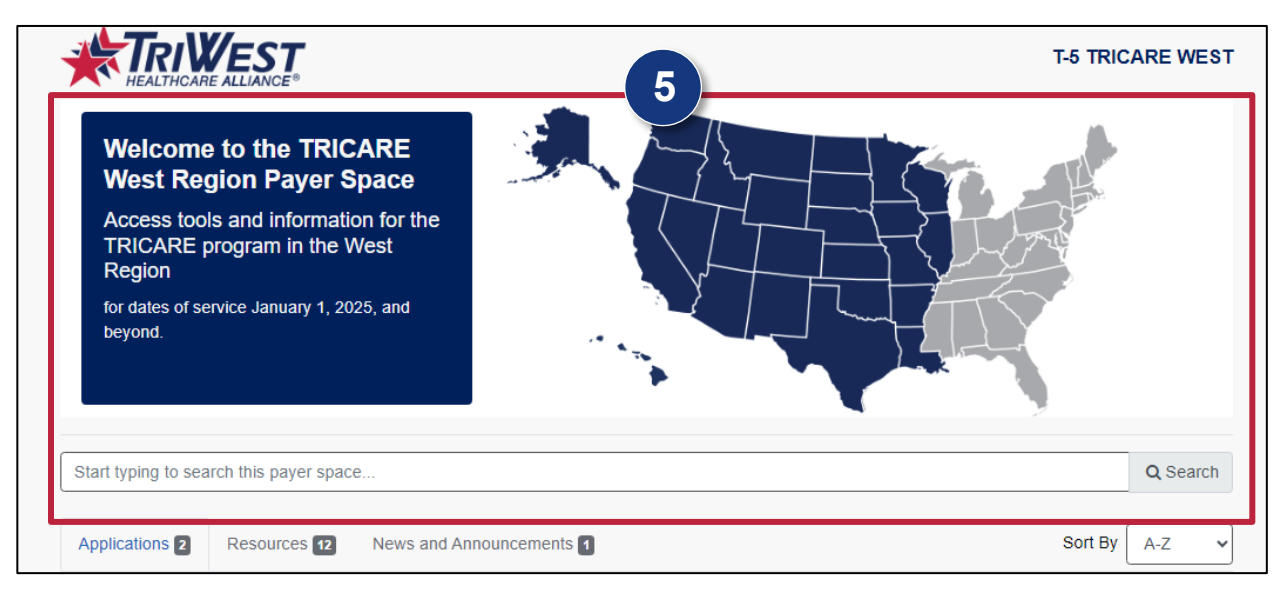

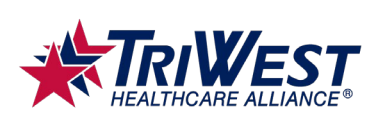

т

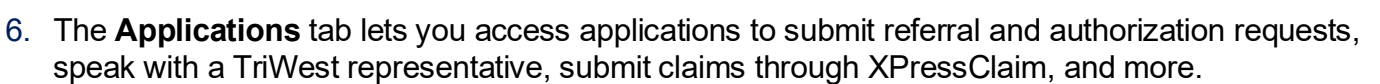

R

A. Select **Access TriWest Learning Center** to access TriWest-specific trainings and learning resources.

| Start ty     | /ping to this payer space                                                                                                 |            |                                                                                                    |                                                                              | Q Search              |
|--------------|----------------------------------------------------------------------------------------------------|------------|----------------------------------------------------------------------------------------------------|------------------------------------------------------------------------------|-----------------------|
| Applic       | ations 2 Resources 12 News and                                                                                            | Announce   | ements 1                                                                                                    | Sort By (                                                                    | A-Z                   |
| THES<br>CONT | E LINKS MAY RE-DIRECT TO THIRD PARTY SIT                                                                                  | TES AND AI | RE PROVIDED FOR YOUR CONVENIENCE ON<br>DES NOT ENDORSE ANY PRODUCTS OR SER                                                    | LY. AVAILITY IS NOT RESPONSIBLE FOR<br>VICES PROVIDED BY THIRD PARTIES!      | THE                   |
| ♡            | Access TriWest Learning<br>Center<br>Find TriWest-specific training &<br>resources in the learning center.                | ♥          | Chat with TriWest<br>Check claims status 24/7 or chat<br>with rep 8 AM - 6 PM in your time<br>zone                            | Submit Referral/Aut<br>TriWest Healthcare Allian<br>Payer Space, Application | h<br>nce TriCare<br>s |
| $\heartsuit$ | XPressClaim Claim New<br>Submission<br>Submit claims and supporting<br>records; often receive instant<br>payment results. | ♡          | XPressClaim Document New!<br>Submission<br>Look up a previously<br>submitted claim and attach a<br>supporting document to it. |                                                                              |                       |

7. The **Resources** tab provides a list of internal and external resources for TRICARE providers, such as frequently asked questions or High Performing Provider (HPP) scorecard information.

| Start t      | yping to search this payer sr 7                                                                                                    | <b>Q</b> Sear | ch |
|--------------|----------------------------------------------------------------------------------------------------|---------------|----|
| Appli        | cations 2 Resources 12 News and Announcements 1 Sort By                                                                                                    | / A-Z         | ~  |
| THE:<br>CON  | SE LINKS MAY RE-DIRECT TO THIRD PARTY SITES AND ARE PROVIDED FOR YOUR CONVENIENCE ONLY. AVAILITY IS NOT RESPONSIBLE FO<br>TENT OR SECURITY OF ANY THIRD PARTY SITES AND DOES NOT ENDORSE ANY PRODUCTS OR SERVICES PROVIDED BY THIRD PARTIESI | R THE         |    |
| $\diamond$   | PGBA EFT/ERA Enrollment Package                                                                                                    | 02/02/20      | 20 |
| $\heartsuit$ | Arista e-Consult                                                                                                    | w! 08/09/20   | 24 |
| $\heartsuit$ | Autism Care                                                                                                    | w! 08/09/20   | 24 |
| $\heartsuit$ | Electronic Reconsideration Requests                                                                                                    | w! 08/09/20   | 24 |
| $\heartsuit$ | Frequently Asked Questions                                                                                                    | 07/01/20      | 24 |
| $\heartsuit$ | HPP Scorecard Information A document/link to an overview of TriWest's High Performing Provider program and information that will help a provider understand the program                                                                      | w! 08/08/20   | 24 |

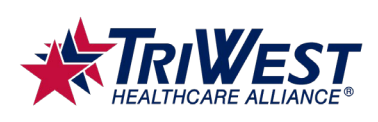

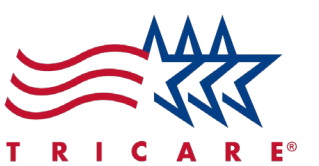

8. The **News and Announcements** tab will display a list of TriWest-specific updates and announcements.

| Start typing to sea             | arch this payer space | e                                                                                                    | Q Search                   |
|---------------------------------|-----------------------|----------------------------------------------------------------------------------------------------|----------------------------|
| Applications 2                  | Resources 12          | News and Announcements 1                                                                                                    |                            |
| THESE LINKS MA<br>CONTENT OR SE | AY RE-DIRECT TO THI   | RD PARTY SITES AND ARE PROVIDED FOR YOUR CONVENIENCE ONLY. AVAILITY IS NOT RESPO<br>ID PARTY SITES AND DOES NOT ENDORSE ANY PRODUCTS OR SERVICES PROVIDED BY THIRD | NSIBLE FOR THE<br>PARTIES! |
| TRICARE E                       | BEGINS UAT TE         | STING 9/3                                                                                                    | New! 09/03/2024            |
| THIS IS THE<br>THIS NEWS        | SUPER DESCRIPTI       | VE DESCRIPTION OF THE INFORMATION THAT HELPS DESCRIBE THE DESCRIPTION                                                                                              | \OF                        |

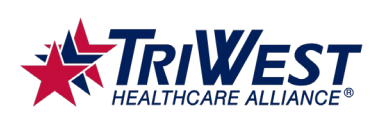

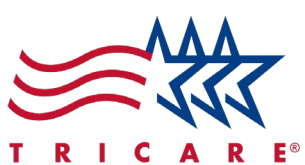

- 9. Select Help & Training to view various support and training options.
  - A. Select Get Trained to access the Availity Learning Center. The Learning Center provides training resources to support your professional development and mastery of Availity's features. Some of the resources you'll find include detailed guides, instructional videos, and more. Note: You can also access the Availity Learning Center from your dashboard.

| jton 🗸 | Help & Training ~    | 9       |
|--------|----------------------|---------|
|        | Find Help            |         |
|        | Payer Help           |         |
|        | Get Trained          |         |
|        | Availity Support     |         |
|        | View Network Outages |         |
|        | Payer Training       | ARE WES |
|        | Share My Screen      |         |
|        |                      |         |

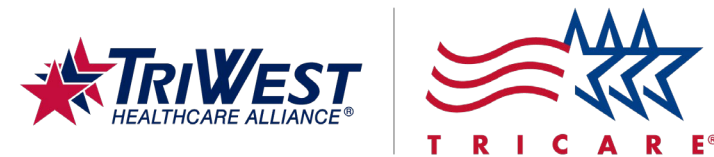

# **Updating Provider and Office Information**

1. Navigate to the main dashboard.

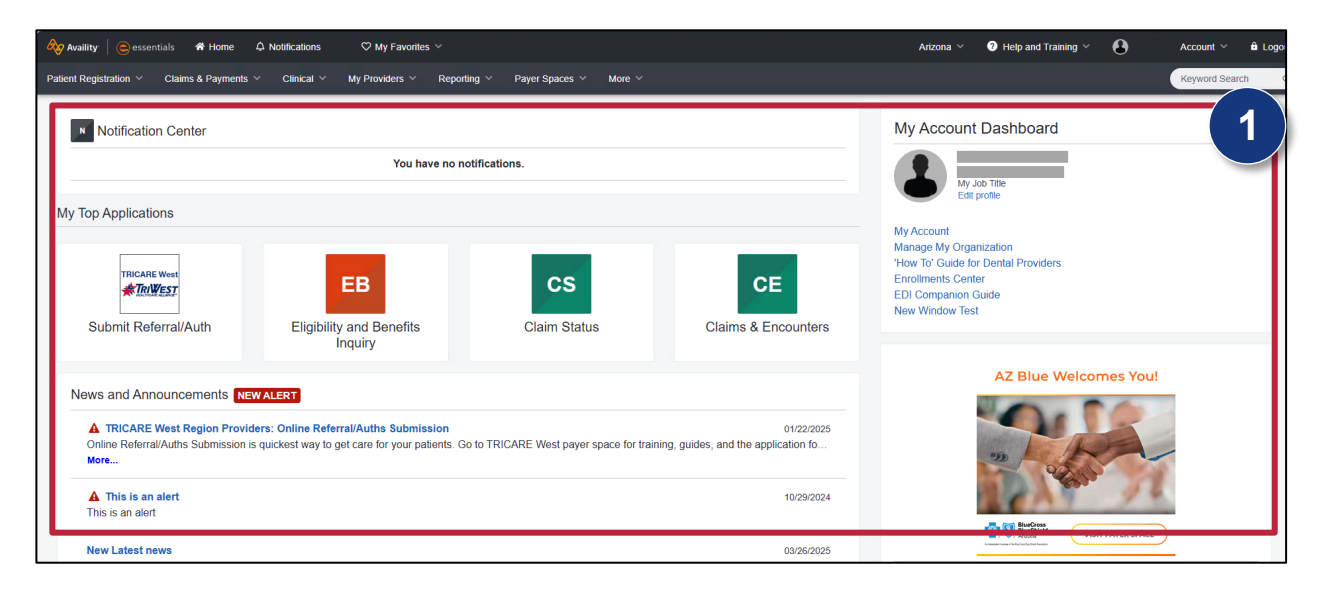

- 2. Select My Providers from the ribbon.
- 3. Select Provider Data Management.

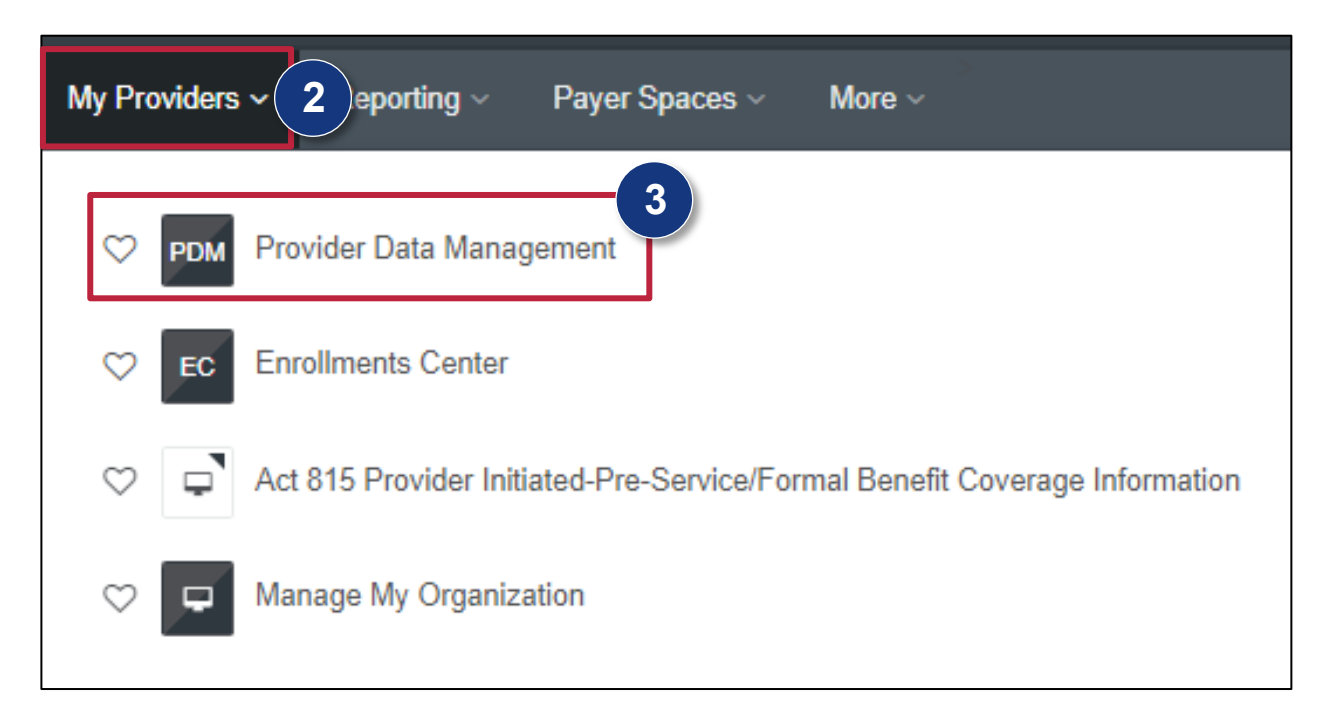

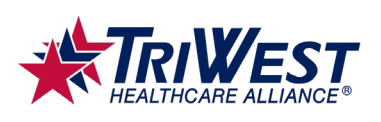

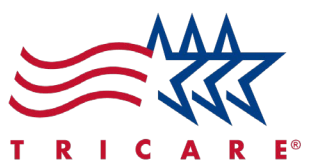

- 4. The Business Profiles page will open.
- 5. Enter the provider's name or National Provider Number (NPI) into the search field.
- 6. Select the provider from the search results.

| Availity   essentials # Home A Notifications 1 🕫 N                              | y Favorites ∨ Georg                                            | gia 🗸 🛛 Help & Training 🗸 💽 Mallory's Account 🗸 🔒 Logou |
|---------------------------------------------------------------------------------|----------------------------------------------------------------|---------------------------------------------------------|
| Patient Registration ~ Claim Payments ~ Clinical ~ My Pro                       | viders ~ Reporting ~ Payer Spaces ~ More ~                     | Keyword Search Q                                        |
| Business Profiles                                                               |                                                                |                                                         |
| Why should I do this?                                                           |                                                                |                                                         |
| Complete your provider profile and we will send it to participating payers, add | ionally you can print and send a PDF to any other payer.       |                                                         |
| Past Due                                                                        | Check-in                                                       | Not Started                                             |
| 0                                                                               | 0                                                              | 0                                                       |
| ${f 1}$ of ${f 1}$ Directories are past due for verification                    | ${\bf 0}$ of ${\bf 1}$ Directories require quarterly check-ins | ${f 0}$ of ${f 1}$ Directories haven't been started     |
| You have 1 business that needs to be verified this qui                          |                                                                | Don't see your business listed? O Search and Add        |
| Bearch                                                                          | T Filters × EXCLUDE CLOSED BUSINESSES CLEAR ALL                | III List III Grid                                       |
| Why am I seeing these businesses? <b>1</b>                                      |                                                                | 6                                                       |
| 860813402 - TriWest Healthcare Alliance Corp 🔒 This business ha                 | i never been verified <b>Status</b><br>Past due. Verify        | now                                                     |
| 1                                                                               |                                                                |                                                         |

- 7. The provider's business profile will open. From here, you can update fields like the provider's phone number, email, office hours, physical address, and more.
- 8. Locate the field you want to update.
- 9. Select Edit on the field.
- 10. Update the information as needed.
- 11. Repeat steps 8–10 until all desired changes are made.
- 12. Review all changed fields for accuracy.
- 13. Select **Save** once done.
- 14. You've successfully updated the provider and office information.

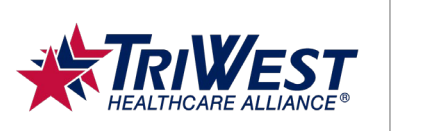

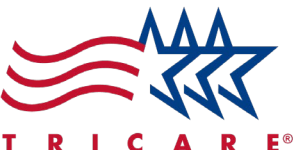

# **Submitting Claims**

1. Navigate to the main dashboard.

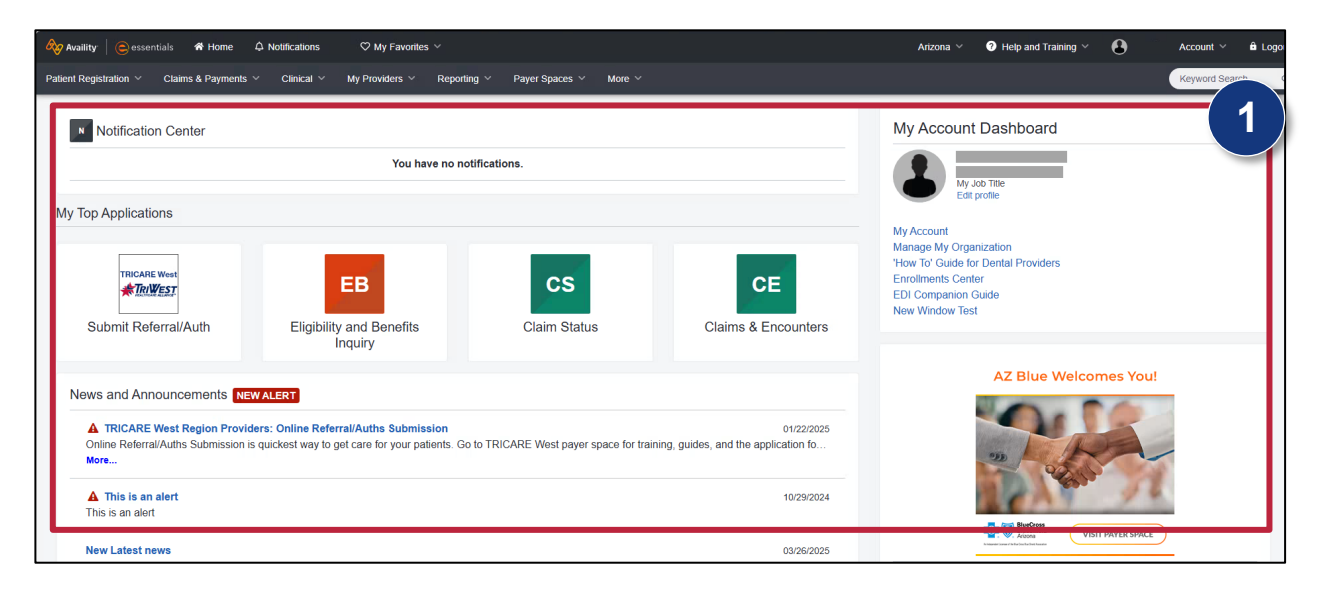

- 2. Select Claims & Payments from the ribbon.
- 3. Select Claims & Encounters.

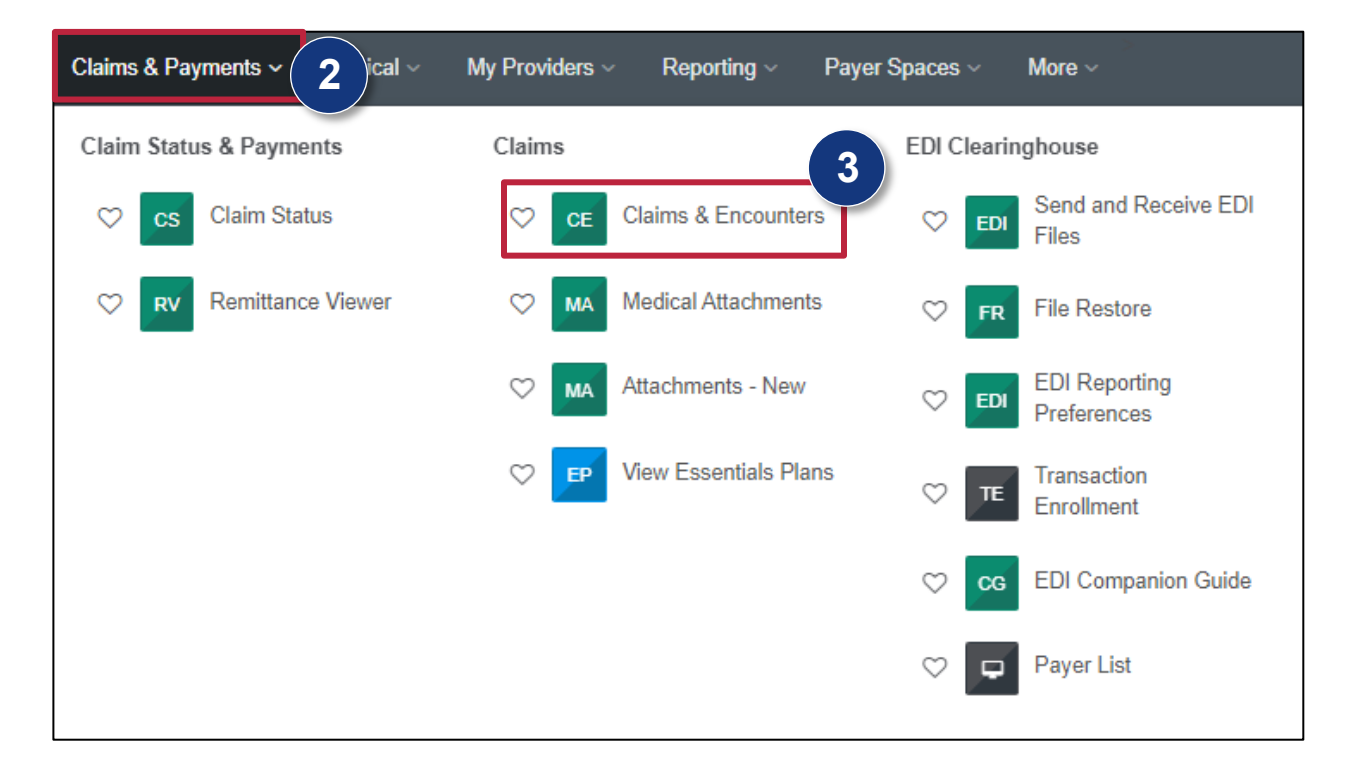

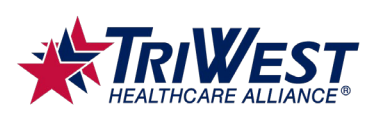

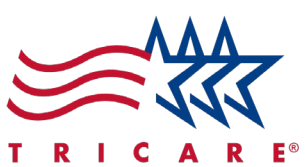

- 4. The claims submission page will open.
- 5. Complete all Insurance Company and Benefit Plan Information fields, including:
  - A. Organization
  - B. Claim Type
  - C. Payer
  - D. Responsibility Sequence

**Note:** You must complete fields marked with a red asterisk to submit the claim. Filling out additional fields can be helpful but is optional. Ensure you complete the fields as accurately as possible. This helps ensure your claim is processed more efficiently.

| CE Claims & Encounters                                        |                                            |                             | Need Help? <u>Watch a</u> | demo for submitting Professional Claims.<br>Give Feedback |
|---------------------------------------------------------------|--------------------------------------------|-----------------------------|---------------------------|-----------------------------------------------------------|
| Organization<br>TriWest Healthcare Alliance Corp              | IATION<br>Claim Type<br>Professional Claim | Payer<br>TRIWEST HEALTHCARE | ALLIANCE × • Primary      | ty Sequence @                                             |
| Set / Show Form Data PATIENT INFORMATION Select a Patient (2) |                                            |                             |                           |                                                           |
| Type to search                                                |                                            |                             |                           | *                                                         |

6. Complete all required Patient Information fields.

| Set / Show Form Data                        |                |            |                       |        |
|---------------------------------------------|----------------|------------|-----------------------|--------|
| PATIENT INFORMATION                         |                |            |                       | G      |
| Select a Patient 🕐                          |                |            |                       | 0      |
| Type to search                              |                |            |                       | ×      |
| * Last Name                                 | First Name     |            | Middle Name           | Suffix |
| * Date of Birth                             | * Gender       |            | * Relationship 💡      |        |
| mm/dd/yyyy                                  | Type to search |            | ▼ Self                | *      |
| * Address 👔                                 | Address 2 🕜    |            | Country 🕜             |        |
|                                             |                |            | United States         | *      |
| * City                                      | * State        | * Zip Code | Patient Amount Paid ? |        |
|                                             | Type to search |            |                       |        |
| Patient is deceased                         |                |            |                       |        |
| • Add Ancillary Claim/Treatment Information |                |            |                       |        |
|                                             |                |            |                       |        |

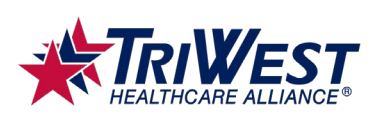

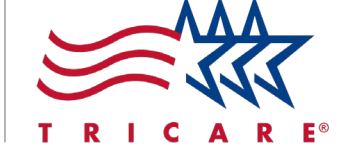

7. Complete all required Subscriber Information fields.

| * Subscriber / Insured ID 🕢    | Group Number 🕜 | Authorized Plan to Remit Payment to Provider?     Type to search |
|--------------------------------|----------------|------------------------------------------------------------------|
| 前。Add Secondary Insurance Plan |                |                                                                  |

8. Complete all required Billing Provider Information fields.

| BILLING PROVIDER INFORMATION                                               |             | 8                  |
|----------------------------------------------------------------------------|-------------|--------------------|
| Select a Provider 📝                                                        |             |                    |
| Type to search                                                             |             | •                  |
| * Organization / Last Name ?                                               | First Name  | Middle Name        |
| * NPI 🕖                                                                    | * EIN 🕢     | * SSN 🕗            |
| * Specialty Code 2                                                         | * Address 📀 | Address 2 🥥        |
| Type to search                                                             | •           |                    |
| Country 😮                                                                  | * City      | * State * Zip Code |
| United States                                                              | *           | Type to search 👻   |
| Pay-to address is the same as the billing address  Add Contact Information |             |                    |

9. Complete all required **Claim Information** fields.

| CLAIM INFORMATION                         |        |                                         |      | 9                                                  |
|-------------------------------------------|--------|-----------------------------------------|------|----------------------------------------------------|
| * Patient Control Number / Claim Number 💡 | * F    | Place of Service ?                      |      | * Frequency Type 💽                                 |
|                                           | Тур    | be to search                            | *    | Type to search                                     |
| * Provider Accepts Assignment ?           | * F    | Release of Information 🕜                |      | * Provider Signature on File ?                     |
| Type to search                            | • Тур  | be to search                            | *    | Type to search                                     |
| * Claim Filing Indicator                  | * F    | Prior Authorization Number              |      | Medical Record Number                              |
| CI - Commercial Insurance Co.             | •      |                                         |      |                                                    |
| Care Plan Oversight Number                | Clinic | al Laboratory Improvement Amendment Num | nber | Spinal Manipulation Service Patient Condition Code |
|                                           |        |                                         |      | Type to search                                     |
| Claim Note Reference Code                 |        |                                         |      |                                                    |
| Type to search                            | -      |                                         |      |                                                    |

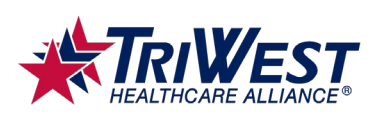

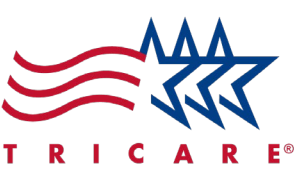

- 10. Enter the diagnosis code into the **Principal Diagnosis Code** field.
- 11. Complete all required Lines fields.

| Principal Diagnosis Code @<br>ype to search                                                       |                                        |                                                                  |                                  |           |
|---------------------------------------------------------------------------------------------------|----------------------------------------|------------------------------------------------------------------|----------------------------------|-----------|
| Add Additional Claim Information V<br>ES<br>1 * Service From Date ? Service To Date<br>mm/dd/yyyy | Place of Service 🕜<br>Type to search 👻 | <ul> <li>★ Procedure Code ②</li> <li>Type to search ▼</li> </ul> | Procedure Description            | Modifier  |
| Emergency Indicator   Diagnosis Code Pointer   Type to search                                     | * Charge Amount                        | * Quantity 🚱                                                     | * Quantity Type 🕑<br>UN - Unit → | = Actions |

- 12. Review all fields for accuracy and completeness.
- 13. Select **Submit** once done.
- 14. You've successfully submitted your claim. The system will process the claim and forward it to the payer for review.

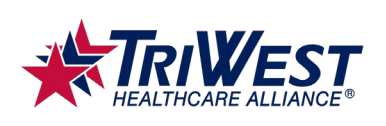

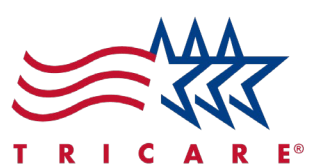

# **Tracking Claims**

1. Navigate to the main dashboard.

| 🔥 Availity   🤤 essentials 🐐 Home 🗘 Notifications 🌣 My Favorites 🗸                                                                                                    | Arizona 🗸 🕜 Help and Training 🗸 🕒 🛛 Account 🗸 🔒 Logo |
|----------------------------------------------------------------------------------------------------|------------------------------------------------------|
| Patient Registration × Claims & Payments × Clinical × My Providers × Reporting × Payer Spaces × More ×                                                                                                    | Keywo                                                |
| Notification Center       You have no notifications.                                                                                                    | My Account Dashboard                                 |
| Submit Referral/Auth Eligibility and Benefits Inquiry Claim Status Claims & Encounters                                                                                                    | EDI Companion Guide<br>New Window Test               |
| News and Announcements NEWALERT                                                                                                    | AZ Blue Welcomes fou:                                |
| ▲ TRICARE West Region Providers: Online Referral/Auths Submission 01/22/2025<br>Online Referral/Auths Submission is quickest way to get care for your patients. Go to TRICARE West payer space for training, guides, and the application fo<br>More |                                                      |
| ▲ This is an alert 10/29/2024<br>This is an alert                                                                                                    |                                                      |
| New Latest news 03/26/2025                                                                                                    | Vor AU001<br>Vor PATER SPACE                         |

- 2. Select Claims & Payments from the ribbon.
- 3. Select Claim Status.

| Claims & Payments ~ 2 cal ~ | My Providers ~      | Reporting ~        | Payer Spaces ~ | More ~                        |
|-----------------------------|---------------------|--------------------|----------------|-------------------------------|
| Claim Status & Payments     | Claims              |                    | EDI Clear      | inghouse                      |
| Cs Claim Status             | ♡ <mark>ce</mark> C | laims & Encounter  | rs 🛇 ED        | Send and Receive EDI<br>Files |
| C RV Remittance Viewer      | S MA M              | ledical Attachment | s 🛇 Fr         | File Restore                  |
|                             | I MA A              | ttachments - New   | S ED           | EDI Reporting<br>Preferences  |
|                             | V EP V              | iew Essentials Pla | ns 🗢 TE        | Transaction<br>Enrollment     |
|                             |                     |                    | ♡ 00           | EDI Companion Guide           |
|                             |                     |                    | ♡ ⊑            | Payer List                    |

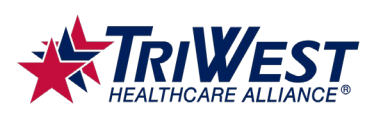

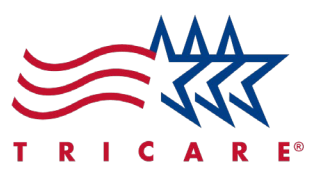

- 4. The Claim Status page will open.
- 5. Enter the search criteria into the fields.
- 6. Select Submit.

| 🗞 Availity   🤤 essentials 🔺     | Home 🌲 Notifica     | itions 1 🛛 🗢 My F   | avorites ~       |                |            | Georgia 🗸     | Help & Training ~ | Mallory's Account ~ | 🔒 Logout    |
|---------------------------------|---------------------|---------------------|------------------|----------------|------------|---------------|-------------------|---------------------|-------------|
| Patient Registration - Claime   | is & Payments ∽ Cli | inical - My Provide | rs ~ Reporting ~ | Payer Spaces ~ | More ~     |               |                   | Keywor              | rd Search Q |
| Home > Select > Search          |                     |                     |                  |                |            |               |                   | Need Help? Le       | arn More    |
| 🔤 Claim Statu                   | us                  |                     |                  |                |            |               |                   | Give Fe             | 5           |
| Organization                    |                     |                     |                  | Payer @        |            |               |                   |                     |             |
| TriWest Healthcare Alliance Cor | rp                  |                     |                  |                | ST HEALTHO | CARE ALLIANCE |                   |                     | ~           |
| Member Service Date             | Claim History       |                     |                  |                |            |               |                   | View Saved Sea      | arches      |
| Fields marked with an asterisk  | k * are required.   |                     |                  |                |            |               |                   |                     | - 1         |
| * Provider Tax ID 😧             |                     | Pro                 | vider NPI 📀      |                |            | * Me          | mber ID 😧         |                     |             |
|                                 |                     |                     |                  |                |            |               |                   |                     |             |
| * Service Dates 😢               |                     |                     |                  |                |            |               |                   |                     |             |
| From Date                       |                     | - To                | Date             |                |            |               |                   | (6)                 |             |
|                                 |                     |                     |                  |                |            |               |                   |                     |             |

- 7. Select the appropriate search result.
- 8. You've successfully found your claim status. The status will be updated to show if the claim is pending, approved, or denied. It will also indicate if the claim requires additional information to proceed.

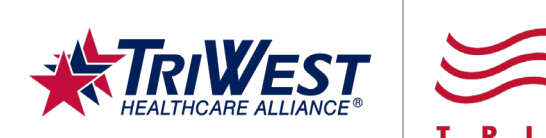

## **Using the Provider Portal Effectively: Tips and Tricks**

- 1. Log into your provider portal account frequently. Logging in regularly lets you check for any recent updates or system changes that may affect your work.
- 2. **Subscribe to receive email or text alerts**. Subscribing keeps you informed of any critical updates or important information.
- 3. **Participate in training sessions and webinars scheduled on the portal.** These training opportunities help you stay updated on new features and best practices.
- 4. **Monitor the News & Announcements section** for new information about updates and system changes.
- 5. **Use secure methods when transferring sensitive information**. Before sending any documents, verify the recipient's details to ensure you're sending it to the right person. Submit your reports promptly. Confirm that any documents you send have been received successfully.
- 6. Follow best practices when submitting claims.
  - A. Verify all information is complete and accurate before submitting a claim.
  - B. Provide complete documentation with your claim. Attach all necessary documents and ensure they meet the formatting requirements.
  - C. Submit claims promptly after the service was rendered.
  - D. Monitor your claims status regularly.